# Configuración de Jabber Extender y Conexión y Modificación de la Visualización de la Persona que Llama

# Contenido

Introducción Prerequisites Requirements Componentes Utilizados Configurar Diagrama de la red Ejemplo de resolución de problemas

# Introducción

Este documento describe cómo configurar la función Extend and Connect en Jabber y modificar la persona que llama mostrada en el destino remoto.

# Prerequisites

Cisco Unified Communications Manager (CUCM) 9.1 o posterior.

Jabber 9.1 o superior.

#### Requirements

Se requiere experiencia y conocimientos previos sobre la configuración de Jabber con Cisco Unified Communications Manager y IM and Presence Server.

#### **Componentes Utilizados**

La información que contiene este documento se basa en estas versiones de software:

- Jabber 11.8.2
- Cisco Unified Communications Manager 11.0.1.10000-10
- IM and Presence Server (IMP) 11.0.1.10000-6

The information in this document was created from the devices in a specific lab environment. All of the devices used in this document started with a cleared (default) configuration. Si su red está activa, asegúrese de comprender el impacto potencial de cualquier configuración.

# Configurar

Paso 1. Configure el perfil de teléfono del dispositivo remoto CTI (CTI RD) para el mismo usuario que ya tiene Jabber configurado.

| Phone Configuration     |                                                                                                    |                                                                                     |                |  |  |  |  |  |  |  |  |                         |  |
|-------------------------|----------------------------------------------------------------------------------------------------|-------------------------------------------------------------------------------------|----------------|--|--|--|--|--|--|--|--|-------------------------|--|
|                         | 🔜 Save 🗙 Delete 📔 Copy 🌯 Reset 🥜 Apply Config 斗 Add New                                                                                                    |                                                                                     |                |  |  |  |  |  |  |  |  |                         |  |
| Status<br>Status: Ready |                                                                                                    |                                                                                     |                |  |  |  |  |  |  |  |  |                         |  |
|                         |                                                                                                    |                                                                                     |                |  |  |  |  |  |  |  |  | -Association Phone Type |  |
| 1                       | •785 Line [1] - 1001 in Phones                                                                                                    | Product Type: CTI Remote                                                            | Device         |  |  |  |  |  |  |  |  |                         |  |
| 2                       | 2 Interection Content of the second second s |                                                                                     |                |  |  |  |  |  |  |  |  |                         |  |
|                         |                                                                                                    | Registration: Registered with Cisco Unified Communications Manager<br>IPv4 Address: |                |  |  |  |  |  |  |  |  |                         |  |
| Device Information      |                                                                                                    |                                                                                     |                |  |  |  |  |  |  |  |  |                         |  |
|                         | Contractive Device is Active                                                                                                    |                                                                                     |                |  |  |  |  |  |  |  |  |                         |  |
|                         |                                                                                                    | A Device is not trusted                                                             |                |  |  |  |  |  |  |  |  |                         |  |
|                         |                                                                                                    | Active Remote Destination                                                           | 3001           |  |  |  |  |  |  |  |  |                         |  |
|                         |                                                                                                    | Owner User ID*                                                                      | testuser1      |  |  |  |  |  |  |  |  |                         |  |
|                         |                                                                                                    | Device Name*                                                                        | CTIRDtestuser1 |  |  |  |  |  |  |  |  |                         |  |
|                         |                                                                                                    | Description                                                                         |                |  |  |  |  |  |  |  |  |                         |  |

- Cuando configure el CTI RD, asóciese al mismo usuario de Jabber. La configuración de línea será la misma que la línea de dispositivo Jabber Client Services Framework (CSF)
- El redireccionamiento del espacio de búsqueda de llamadas debe configurarse correctamente para que funcionen las llamadas de destino remoto

Paso 2. Configure el destino remoto.

| Remote Destination Configuration                                                                   |                                                                                                    |                                                 |   |  |  |  |  |  |  |
|----------------------------------------------------------------------------------------------------|----------------------------------------------------------------------------------------------------|-------------------------------------------------|---|--|--|--|--|--|--|
| Save 🗶 Delete 🗈 Copy 🕂 Add Ne                                                                      | w                                                                                                    |                                                 |   |  |  |  |  |  |  |
| ⊂ Status                                                                                           |                                                                                                    |                                                 |   |  |  |  |  |  |  |
| i Status: Ready                                                                                    |                                                                                                    |                                                 |   |  |  |  |  |  |  |
| CTI Remote Device Remote Destination Information                                                   |                                                                                                    |                                                 |   |  |  |  |  |  |  |
| Line Line Association                                                                              | Name                                                                                                    | JabberRD                                        |   |  |  |  |  |  |  |
| Line [1] - 1001 in Phones                                                                          | Destination Number*                                                                                                    | 3001                                            |   |  |  |  |  |  |  |
|                                                                                                    | Owner User ID*                                                                                                    | testuser1                                       |   |  |  |  |  |  |  |
|                                                                                                    | Enable Unified Mobility features                                                                                                    |                                                 |   |  |  |  |  |  |  |
|                                                                                                    | Remote Destination Profile*                                                                                                    | Not Selected                                    | ~ |  |  |  |  |  |  |
|                                                                                                    | Single Number Reach Voicemail Policy*                                                                                                    | Use System Default                              | ~ |  |  |  |  |  |  |
|                                                                                                    | Enable Single Number Reach<br>Ring this phone and my business phone at th                                                                  | e same time when my business line(s) is dialed. |   |  |  |  |  |  |  |
|                                                                                                    | Enable Move to Mobile<br>If this is a mobile phone, transfer active calls to this phone when the mobility button on your Cisco IP Phone is |                                                 |   |  |  |  |  |  |  |
| ✓ Enable Extend and Connect<br>Allow this phone to be controlled by CTI applications (e.g. Jabber) |                                                                                                    |                                                 |   |  |  |  |  |  |  |
|                                                                                                    | CTI Remote Device*                                                                                                    | CTIRDtestuser1                                  | • |  |  |  |  |  |  |
|                                                                                                    | -Timor Information                                                                                                    |                                                 |   |  |  |  |  |  |  |

• En este ejemplo he utilizado 3001 como número de destino remoto. Este número de destino

remoto debe ser un número externo (número externo al clúster de CUCM donde se registra Jabber, por ejemplo, otro sistema de telefonía)

Paso 3. Asocie el perfil CTI RD al usuario final.

| -Device Information                                 |                                                     |  |  |  |  |
|-----------------------------------------------------|-----------------------------------------------------|--|--|--|--|
| BOTTEST1<br>CIPCTEST1<br>CSFTEST1<br>CTIRDtestuser1 | *                                                   |  |  |  |  |
|                                                     | BOTTEST1<br>CIPCTEST1<br>CSFTEST1<br>CTIRDtestuser1 |  |  |  |  |

Paso 4. Cuando inicie sesión en Jabber verá una opción para configurar los servicios de teléfono de Jabber para que utilicen el dispositivo Extend y Connect (utilice otro número para las llamadas). Cuando utilice la opción "Editar número", debe haber un patrón de ruta coincidente para el nuevo número.

| Recents |    | ✓ Other contacts            |          |             |        |
|---------|----|-----------------------------|----------|-------------|--------|
| _       |    | e torturor?@circo.com       | <u> </u> |             |        |
|         | ŗ  | Use my computer for calls   | ·        |             |        |
|         |    | Use my desk phone for calls | J        |             |        |
|         | 1  | Use other number for calls  |          | 3001        |        |
|         | X  | Disable phone services      |          | Edit number |        |
|         | R~ | Forward calls to            | ·        | Delete      | number |

• Una vez que configuramos el Jabber para que utilice el dispositivo Extend and Connect, el icono del teléfono aparecerá en Jabber como se indica a continuación.

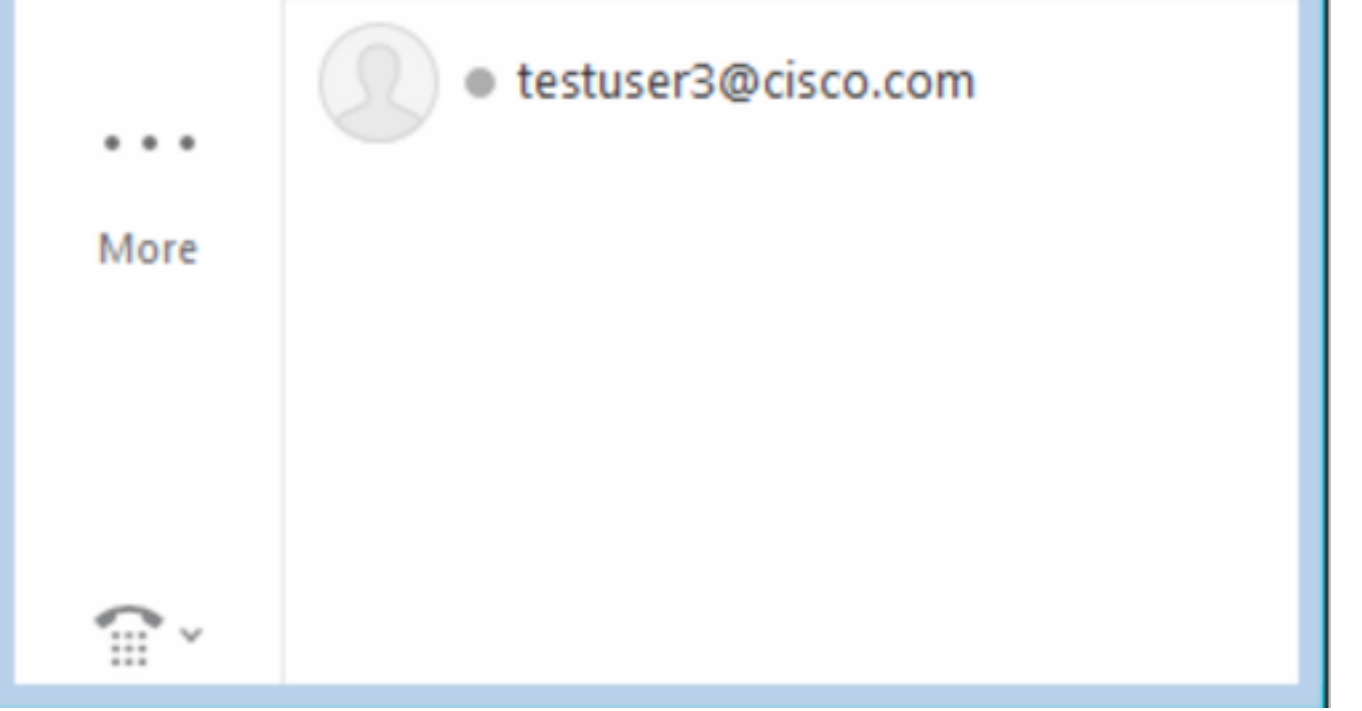

#### Diagrama de la red

• El flujo de llamada para una llamada saliente de Jabber Extend y Connect se ilustra en la siguiente imagen

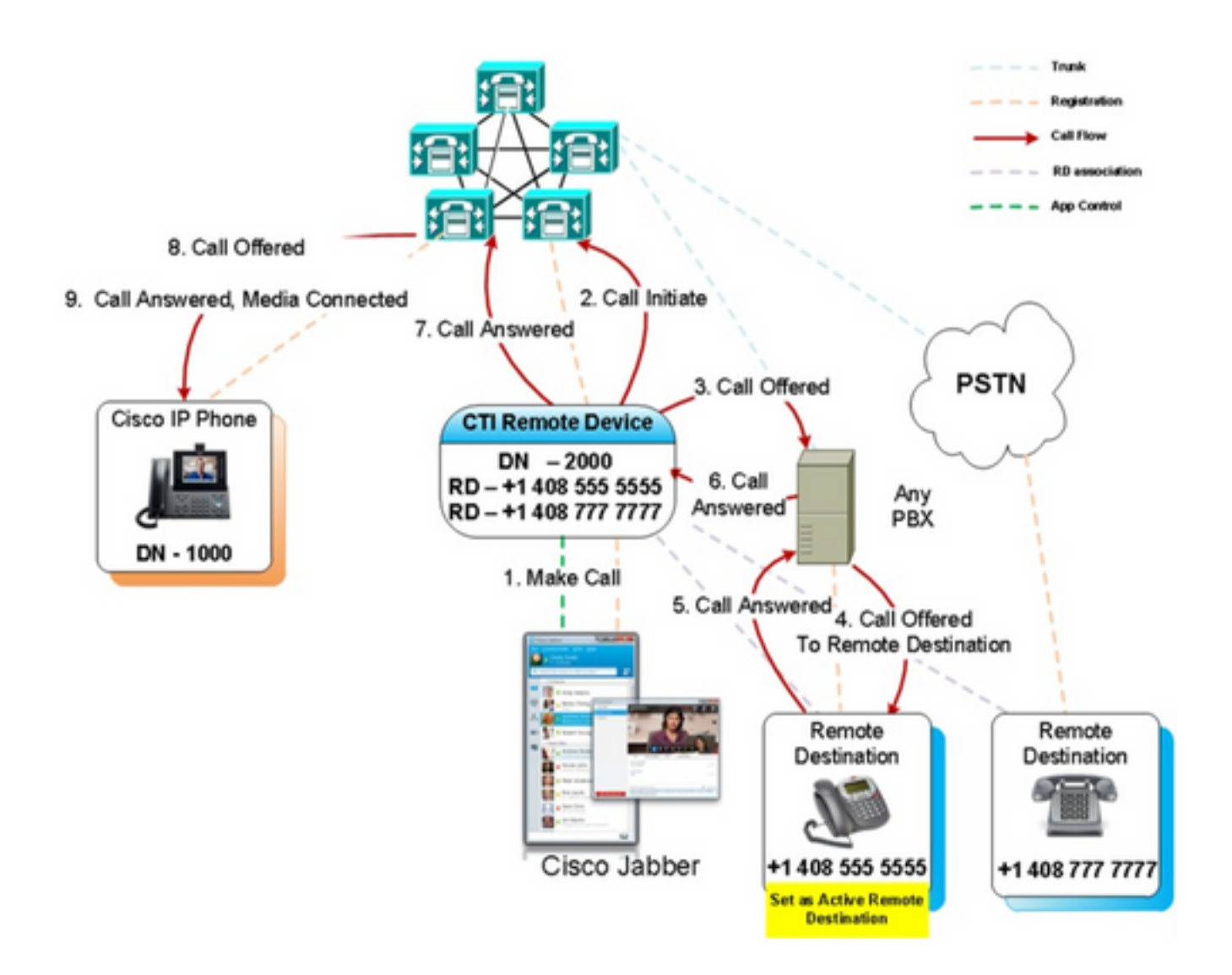

### Ejemplo de resolución de problemas

En este ejemplo, cuando suena el destino remoto ("otro número"), no se muestra ningún número de la persona que llama. Debido a esto, no pueden distinguir si la llamada es de una parte externa o de Jabber mediante Extend y Connect. Al utilizar Extend y Connect, CUCM inicia la llamada en el dispositivo remoto y no envía la información de la persona que llama de forma predeterminada.

En el siguiente extracto del análisis de dígitos para una llamada de extensión y conexión, se puede ver que el campo **CallingPartyNumber** está vacío.

```
16766318.007 |19:17:23.127 |AppInfo |Digit analysis: patternUsage=5
16766318.008 |19:17:23.127 |AppInfo |Digit analysis: match(pi="1", fqcn="", cn="",plv="5",
pss="test:Phones", TodFilteredPss="test:Phones", dd="3001",dac="0")
16766318.009 |19:17:23.127 |AppInfo |Digit analysis: analysis results
16766318.010 |19:17:23.127 |AppInfo ||PretransformCallingPartyNumber=
```

CallingPartyNumber= DialingPartition=Phones |DialingPattern=3001 |FullyQualifiedCalledPartyNumber=3001 |DialingPatternRegularExpression=(3001) |DialingWhere= |PatternType=Enterprise PotentialMatches=NoPotentialMatchesExist |DialingSdlProcessId=(0,0,0) PretransformDigitString=3001 |PretransformTagsList=SUBSCRIBER |PretransformPositionalMatchList=3001 CollectedDigits=3001 UnconsumedDigits= |TagsList=SUBSCRIBER PositionalMatchList=3001 VoiceMailbox= VoiceMailCallingSearchSpace=Global Learned E164 Numbers:Directory URI:Phones VoiceMailPilotNumber=88800 RouteBlockFlag=RouteThisPattern RouteBlockCause=0 AlertingName= |UnicodeDisplayName= DisplayNameLocale=1 OverlapSendingFlagEnabled=0 |WithTags=

En SIP INVITE, el número de la persona que llama se puede ver siguiendo el **sip:** en el encabezado **From**.

En el siguiente extracto, se puede ver que el número de la persona que llama no se incluye en el mensaje INVITE (sip:10.66.87.195) y que la visualización del nombre de la persona que llama que se envía es VoiceConnect.

16766935.001 |19:17:25.831 |AppInfo |SIPTcp - wait\_SdlSPISignal: Outgoing SIP TCP message to 10.66.87.204 on port 5060 index 1146 [1276581,NET] INVITE sip:3001@10.66.87.204:5060;transport=tcp SIP/2.0 Via: SIP/2.0/TCP 10.66.87.195:5060; branch=z9hG4bK6dae5b551945 From: "VoiceConnect" ;tag=634549~59c9c4bc-724d-e1f0-017a-a8992d4fc521-19395629 To: <sip:3001@10.66.87.204>;tag=325889~2a8670d1-cf49-4a53-ae8f-36c41a8e75cf-23913736 Date: Thu, 18 May 2017 09:17:25 GMT Call-ID: cbe81900-91d166a3-6d704-c357420a@10.66.87.195 Supported: timer, resource-priority, replaces User-Agent: Cisco-CUCM10.5 Allow: INVITE, OPTIONS, INFO, BYE, CANCEL, ACK, PRACK, UPDATE, REFER, SUBSCRIBE, NOTIFY CSeq: 105 INVITE Max-Forwards: 70 Expires: 180 Allow-Events: presence Call-Info: <urn:x-cisco-remotecc:callinfo>;x-cisco-video-traffic-class=VIDEO\_UNSPECIFIED Supported: X-cisco-srtp-fallback Supported: Geolocation Session-Expires: 1800;refresher=uas Min-SE: 1800 P-Asserted-Identity: <sip:1003@10.66.87.195> Remote-Party-ID: <sip:1003@10.66.87.195>;party=calling;screen=yes;privacy=off

Contact: <sip:10.66.87.195:5060;transport=tcp>
Content-Length: 0

Para recibir un número de la persona que llama en el dispositivo remoto, deberá configurarse como uno de los siguientes:

- Persona que llama Transforme la Máscara en la configuración troncal
- Parte que llama Transforme la Máscara en el patrón de ruta
- Regla de traducción de voz en el gateway de Cisco

Cuando se configura el número de línea troncal Direct Inward Dial (DID) en el patrón de ruta (Calling Party Transform Mask), el análisis de dígitos muestra que se actualiza el campo **CallingPartyNumber**.

```
16759993.008 |19:12:08.414 |AppInfo |Digit analysis: match(pi="1", fqcn="", cn="",plv="5",
pss="test:Phones", TodFilteredPss="test:Phones", dd="3001",dac="0")
16759993.009 |19:12:08.414 |AppInfo |Digit analysis: analysis results
16759993.010 |19:12:08.414 |AppInfo ||PretransformCallingPartyNumber=
CallingPartyNumber=777777
DialingPartition=Phones
|DialingPattern=3001
FullyQualifiedCalledPartyNumber=3001
|DialingPatternRegularExpression=(3001)
|DialingWhere=
|PatternType=Enterprise
PotentialMatches=NoPotentialMatchesExist
|DialingSdlProcessId=(0,0,0)
PretransformDigitString=3001
|PretransformTagsList=SUBSCRIBER
PretransformPositionalMatchList=3001
CollectedDigits=3001
UnconsumedDigits=
|TagsList=SUBSCRIBER
PositionalMatchList=3001
VoiceMailbox=
VoiceMailCallingSearchSpace=Global Learned E164 Numbers:Directory URI:Phones
VoiceMailPilotNumber=88800
RouteBlockFlag=RouteThisPattern
RouteBlockCause=0
|AlertingName=
UnicodeDisplayName=
DisplayNameLocale=1
OverlapSendingFlagEnabled=0
WithTags=
```

El mensaje SIP INVITE to the remote destination (Invitación de SIP al destino remoto) muestra el número de la persona que llama como DID del tronco. Esto hace que el DID del tronco se muestre como el número de la parte que llama cuando suena el CTI RD.

16484506.001 |18:32:10.720 |AppInfo |SIPTcp - wait\_SdlSPISignal: Outgoing SIP TCP message to 10.66.87.204 on port 5060 index 951 [1255331,NET] INVITE sip:3001@10.66.87.204:5060 SIP/2.0 Via: SIP/2.0/TCP 10.66.87.195:5060;branch=z9hG4bK6bd621bee81d7 From: "VoiceConnect"

Date: Wed, 17 May 2017 08:32:10 GMT Call-ID: 506b6680-91c10a8a-6ba4d-c357420a@10.66.87.195 Supported: timer, resource-priority, replaces Min-SE: 1800 User-Agent: Cisco-CUCM10.5 Allow: INVITE, OPTIONS, INFO, BYE, CANCEL, ACK, PRACK, UPDATE, REFER, SUBSCRIBE, NOTIFY CSeq: 101 INVITE Expires: 180 Allow-Events: presence, kpml Supported: X-cisco-srtp-fallback, X-cisco-original-called Call-Info: <sip:10.66.87.195:5060>;method="NOTIFY;Event=telephone-event;Duration=500" Call-Info: <urn:x-cisco-remotecc:callinfo>;x-cisco-video-traffic-class=VIDEO\_UNSPECIFIED Cisco-Guid: 1349215872-0000065536-0000000144-3277275658 Session-Expires: 1800 P-Asserted-Identity: "VoiceConnect" <sip:777777010.66.87.195> Remote-Party-ID: "VoiceConnect" <sip:777777@10.66.87.195>;party=calling;screen=yes;privacy=off Contact: <sip:777777@10.66.87.195:5060;transport=tcp>;isFocus Max-Forwards: 70 Content-Length: 0